重要保管

# 本機をお使いの方へ

Windows® 7 Professional 64 ビット with Service Pack 1 (SP1)(Windows® 8 Pro ダウングレード) Windows® 7 Professional 32 ビット with Service Pack 1 (SP1)(Windows® 8 Pro ダウングレード)

本機には、本機添付の「マイクロソフト ソフトウェア ライセンス条項」をお読みになったお客様からのご依頼により、 弊社がお客様のかわりに Windows 7 をプリインストールしています。

## ♦Windows 7 の再セットアップについて

本機では、システムが正常に起動できなくなったときなど、ハードディスク(または SSD)の C ドライブの内容を ご購入時の状態に戻す方法として、ハードディスク(または SSD)内の再セットアップ用データを使用して再セット アップする方法と「再セットアップ用ディスク」(再セットアップ用の DVD)を使用して再セットアップする方法があり ます。

「再セットアップ用ディスク」は、別途購入することができます。

また、DVD-Rに書き込み可能なドライブを搭載したモデルをお使いの方は、再セットアップ用データを市販のメディアに書き込み、「再セットアップ用ディスク」を作成することができます。

- ●「再セットアップ用ディスク」の作成機能については、出荷時の製品構成でのみサポートしており、ア プリケーションのインストール、Service Packの変更、および Roxio Creator LJBのアップデートを する前に行ってください。
- 本機で再セットアップ用ディスクを作成する際、DVD-R DL の場合は1 枚、DVD-R の場合は2 枚 の媒体が必要です。それ以外の媒体では「再セットアップ用ディスク」は作成できません。

ハードディスク(またはSSD)の故障などに備え、「再セットアップ用ディスク」を作成しておくことをおすすめします。 なお、「再セットアップ用ディスク」を作成後も再セットアップ用データの保存されていた領域を削除することはできま せん。

## ◆OS の切り替えについて

本機は、別途ライセンスをご購入することなく Windows 8 を使用することができます。 使用する OS を切り替える(Windows 7から Windows 8、または Windows 8から Windows 7)場合は、BIOS セットアップユーティリティの設定を工場出荷設定に戻した後に、次ページのように変更してください。

Windows 7 にダウングレードしたシステムは、システム設定をレガシーBIOS モードに変更してあります。 もし、システム設定をネイティブ UEFI モードに変更せずに Windows 8 をインストールした場合、UEFI モードを 必要とする下記の Windows 8 機能は動作しません。

- ・ セキュアブート
- BIOSとOSのシームレスなPC 起動
- BitLocker によるシステムの TPM を使用したネットワークアンロック
- eDrive サポート

なお、Securityの設定はBootの項目を変更した後に設定してください。 OSの切り替え方法(再インストール方法)については、本機添付の『再セットアップガイド』をご覧ください。

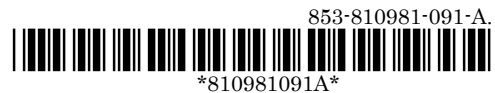

|    |                           | Windows 7→Windows 8 | Windows 8→Windows 7 |
|----|---------------------------|---------------------|---------------------|
| Ac | lvanced                   |                     |                     |
|    | Memory Remap Feature (*1) | Enabled             | Disabled            |
|    |                           |                     |                     |
| Bo | pot                       |                     |                     |
|    | Boot Mode                 | UEFI                | Legacy              |
|    | Launch CSM (*2)           | Never               | -                   |
|    | Fast Boot (*3)            | Enabled             | Disabled (*5)       |
|    |                           |                     | — (*6)              |
|    | 1st Boot                  | —                   | CD/DVD (*4)         |

| Security |             |         |   |  |
|----------|-------------|---------|---|--|
| 1        | Secure Boot | Enabled | _ |  |
|          |             |         |   |  |

(\*1) UltraLite タイプ VG のみ

(\*2) タイプ ME、タイプ MB、タイプ ML のみ

(\*3) タイプ MG(液晶一体型)、UltraLite タイプ VB、タイプ VH、UltraLite タイプ VG のみ

(\*4) USB 接続の光学ドライブの場合は、USB CD/DVD または USB CD/DVD ROM

(\*5) タイプ MG(液晶一体型)のみ

(\*6) UltraLite タイプ VB、タイプ VH、 UltraLite タイプ VG のみ

### ■VersaPro / VersaPro J (タイプ VD、タイプ VX、タイプ VL、タイプ VA)

|    |                          | Windows 7→Windows 8 | Windows 8→Windows 7 |
|----|--------------------------|---------------------|---------------------|
| Bo | ot                       |                     |                     |
|    | Boot Mode                | UEFI                | Legacy              |
|    | Boot Priority Order の最上位 | _                   | CD/DVD (*1)         |

| Security |    |                                  |              |   |
|----------|----|----------------------------------|--------------|---|
|          | Se | cure Boot Option                 |              |   |
|          |    | Secure Boot                      | Enabled (*2) | — |
|          |    | Install Default Secure Boot Keys | Install      | — |

(\*1) CD レスモデルの場合は、USB CD/DVD または USB ODD

(\*2)変更できない場合は、「Install Default Secure Boot Keys」を「Install」に変更し、【F10】(保存・終了)してから、 本設定を変更してください

#### ■VersaPro / VersaPro J (タイプ VF)

|      |                           | Windows 7→Windows 8 | Windows 8→Windows 7 |
|------|---------------------------|---------------------|---------------------|
| Boot |                           |                     |                     |
|      | Boot Mode                 | UEFI                | Legacy Support (*1) |
|      | Boot Device Priority の最上位 | -                   | SATA ODD (*1)       |

| Security |                      |         |   |  |
|----------|----------------------|---------|---|--|
|          | Secure Boot          | Enabled | — |  |
|          | Restore Factory Keys | Enter   | _ |  |

(\*1)「Boot Mode」を変更し、【F10】(保存・終了)してから、「Boot Device Priority」の設定を変更してください

## ◆Windows 8 の再セットアップについて

本機では、システムが正常に起動できなくなったときなど、ハードディスク(または SSD)の Cドライブの内容を ご購入時の状態に戻す方法として、「再セットアップ用ディスク」(再セットアップ用の DVD)を使用して再セットアッ プする方法があります。 再セットアップ方法についての詳細(手順、注意事項など)、または「再セットアップ用ディスク」の購入方法について は、Windows 8 用の『再セットアップガイド』をご覧ください。

なお、本製品には Windows 8 用の『再セットアップガイド』は添付されておりません。 別途、購入または Web にて閲覧することが可能です。

①「NEC PC マニュアルセンター」(購入) http://pcm.nec-dp.co.jp/

②「電子マニュアルビューア」(閲覧) http://121ware.com/e-manual/m/nx/index.htm

## ◆Windows 8 再インストール後の注意

- Windows 8 の再インストール後は、本製品に添付されていた Windows 7 用の「アプリケーションディスク」はご利用になれません。Windows 8 用の「アプリケーションディスク」をご利用ください。
- 再度 Windows 7 を利用する場合は、前述の「◆OS の切り替えについて」をご覧になり、BIOS セットアップ ユーティリティの設定を変更してから、「再セットアップ用ディスク」を使用して「標準再セットアップする(強く推 奨)」を選択してください。
  Windows 7 の再セットアップ方法については、『再セットアップガイド』の「1 Windows 7 を再セットアップ する」をご覧ください。